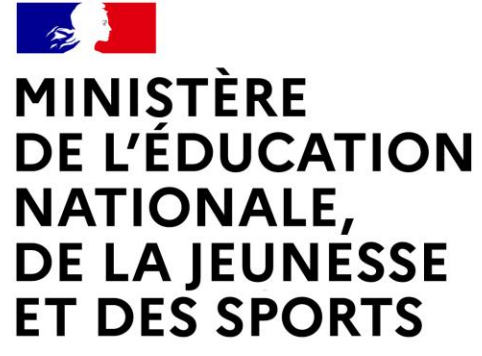

Liberté Égalité Fraternité

## LE LIVRET DE PARCOURS INCLUSIF - « LPI »

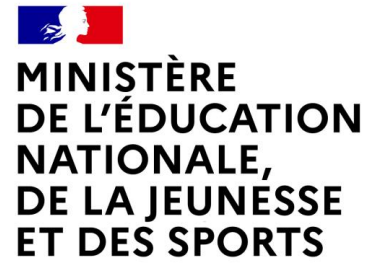

Liberté Égalité Fraternité

# **LE LIVRET DE PARCOURS INCLUSIF - « LPI »**

## **PREMIERE CONNEXION- PROCEDURE**

## Vérification de l'accès au LPI

Connectez vous à votre portail académique et saisissez votre login et votre mot de passe :

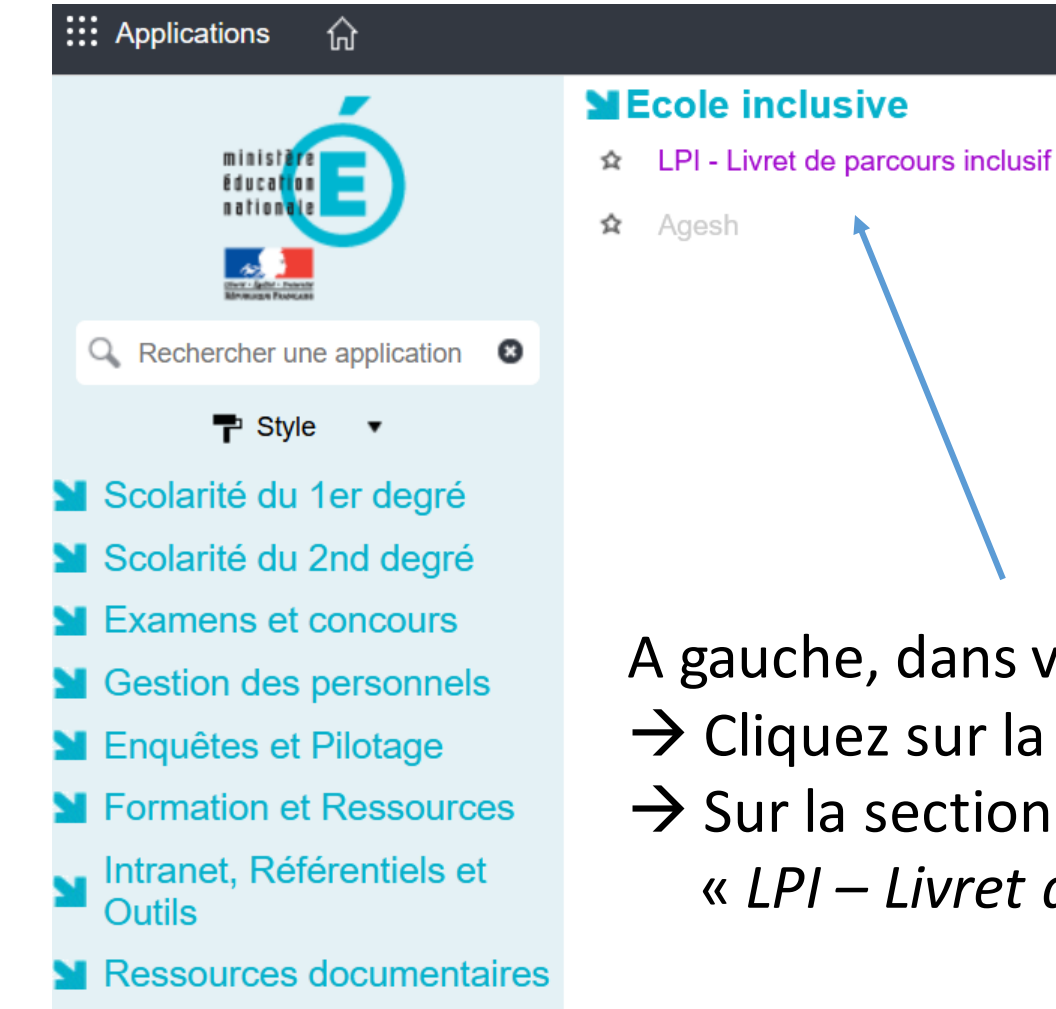

Matthes 🖌

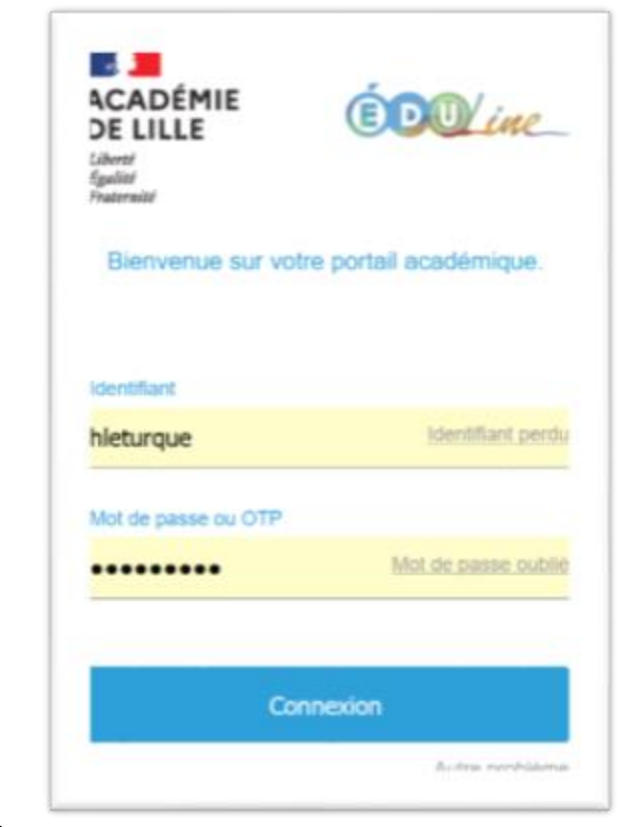

- A gauche, dans vos applications
- $\rightarrow$  Cliquez sur la rubrique « Autres »
- $\rightarrow$  Sur la section Ecole Inclusive cliquez sur
  - « LPI Livret de parcours inclusif »

## Authentification renforcée

### >Un message pour une authentification renforcée s'affiche :

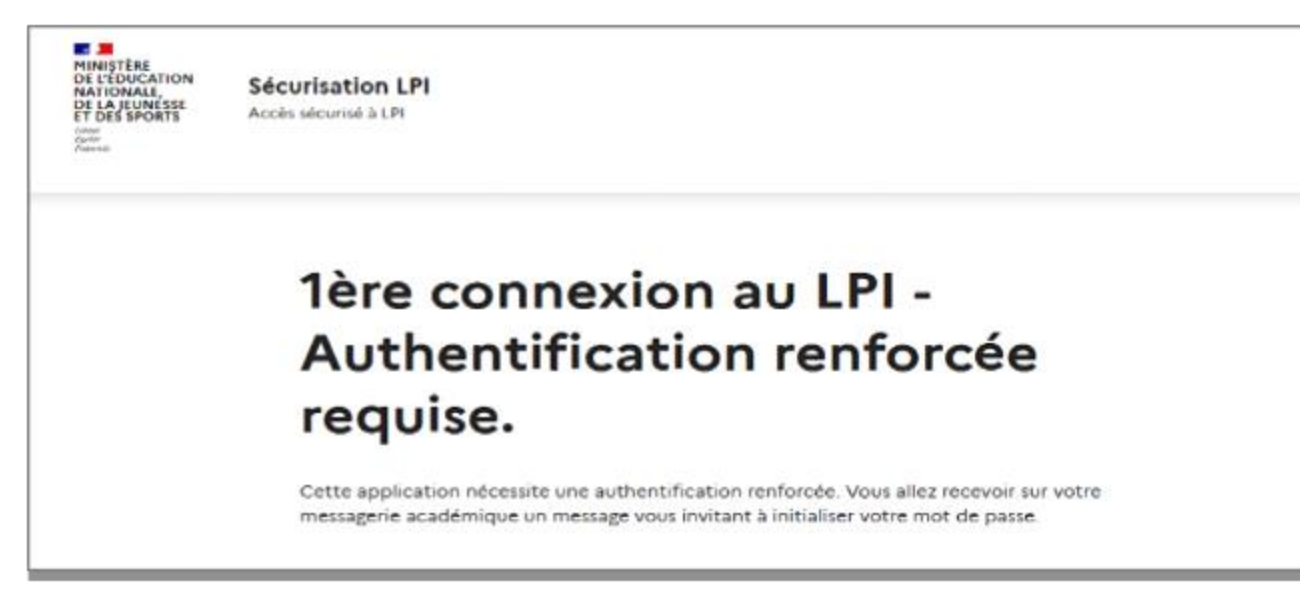

## Authentification renforcée – création du mot de passe

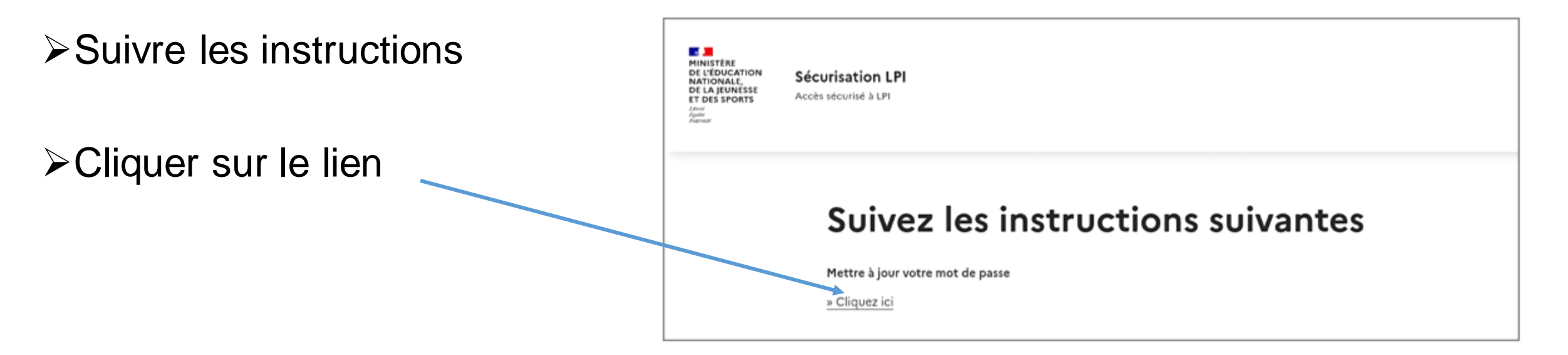

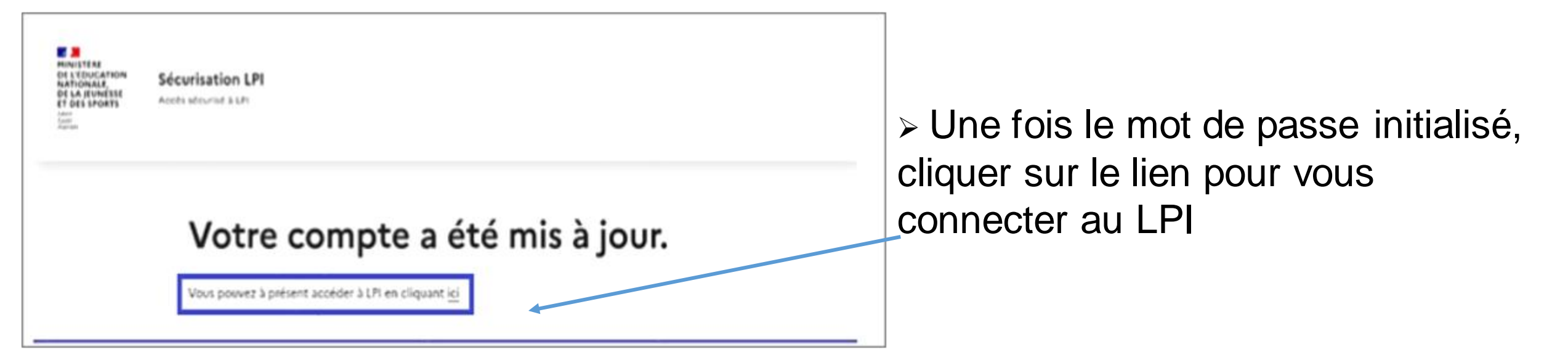

## Vérification de la première connexion à l'application LPI

Vous accédez alors au LPI et devez saisir votre mot de passe LPI pour vous authentifier

| DE LA JEUNÉSSE<br>ET DES SPORTS<br>Jawe<br>Janer<br>Jacon<br>Jacon<br>Ja | Accès sécurisé à LPI     |   |
|----------------------------------------------------------------------------------------------------|--------------------------|---|
|                                                                                                    | mero@ac-orleans-tours.fr |   |
|                                                                                                    | Mot de passe LPI         |   |
|                                                                                                    |                          | 0 |

#### La page d'accueil du LPI s'affiche

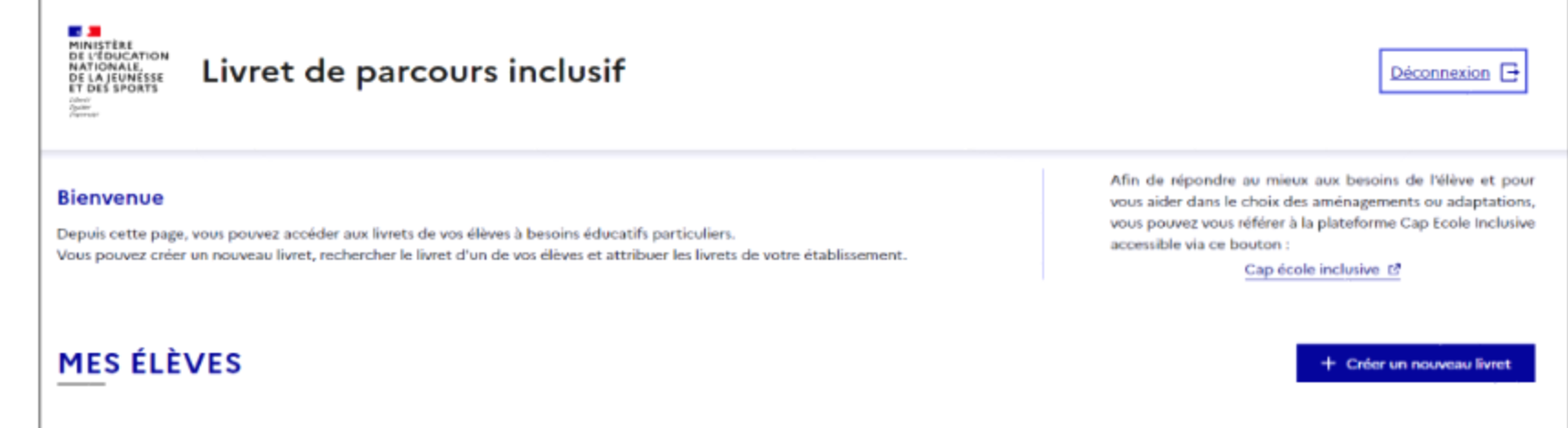

## **Déconnexion**

 Pour se déconnecter en toute sécurité, l'utilisateur doit
obligatoirement cliquer sur le bouton de déconnexion en haut à droite sur toutes les pages.

- ➤Une fenêtre de confirmation s'affiche
- Cliquer sur « Se déconnecter » pour quitter l'application

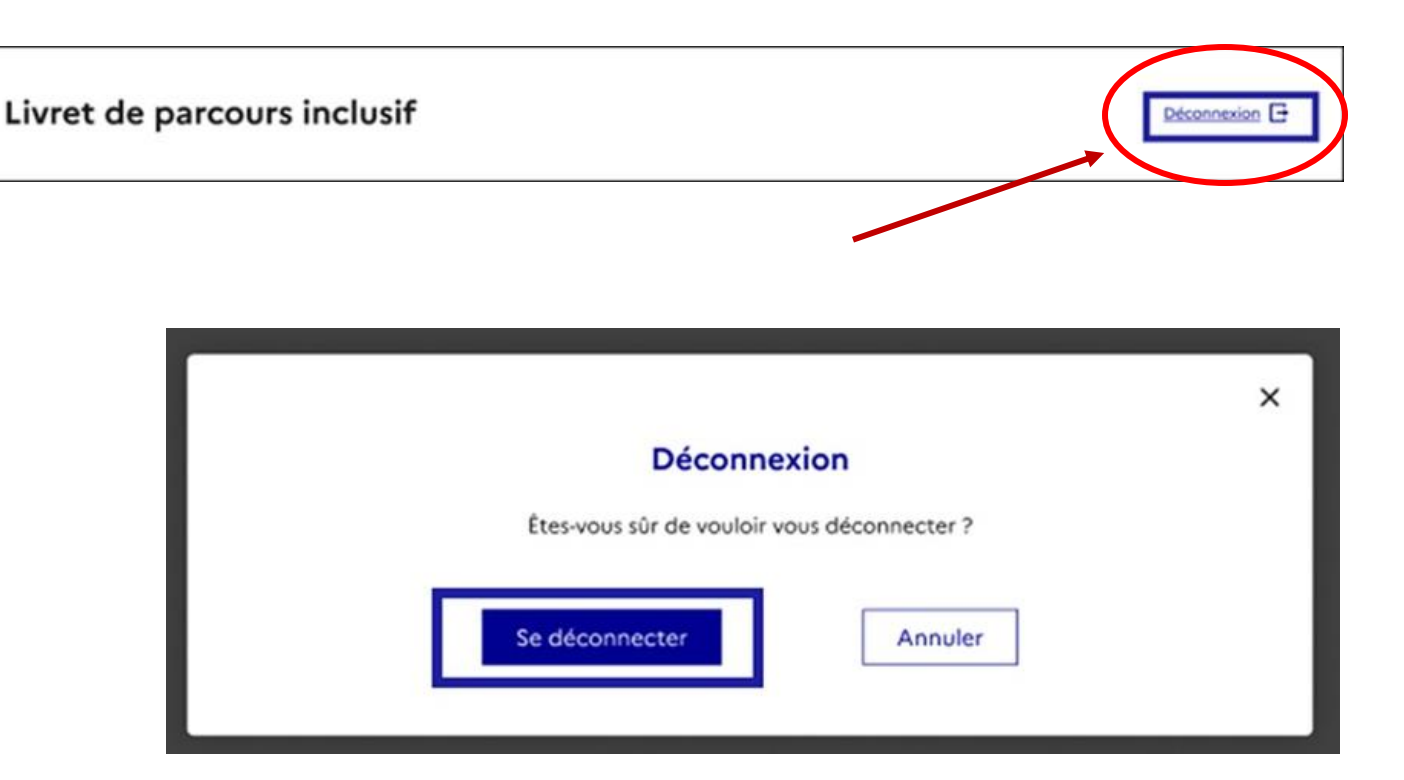

Pour garantir la confidentialité des données de l'élève, il est indispensable de fermer directement la fenêtre de l'application en cliquant sur le bouton de déconnexion de manière à terminer la session en cours.